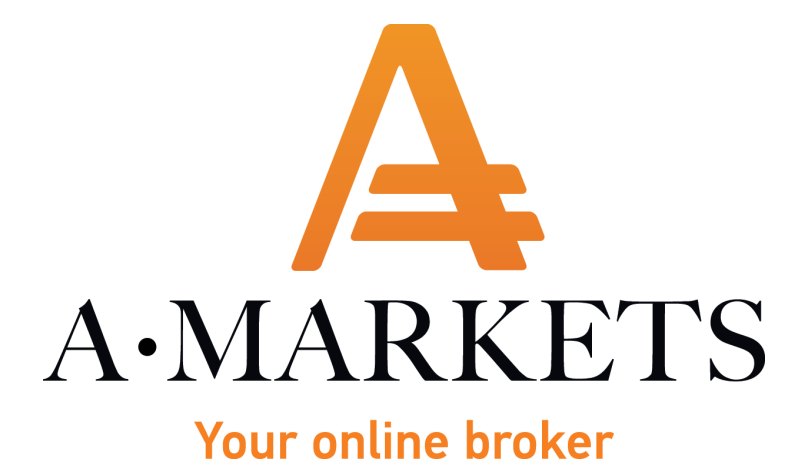

# xSocial

## Инструкция пользователя

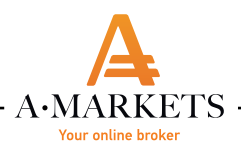

#### Содержание

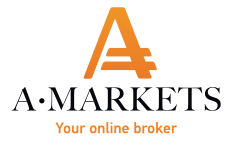

#### 1. Что такое xSocial?

xSocial ЭТО специальная инвестиционная платформа, которая объединяет различных трейдеров всему И инвесторов ПО миру, предоставляет возможность копирования или контра-копирования транзакций других участников рынка.

Это - новый, инновационный сервис в Европе, который позволяет каждому стать частью нового сообщества трейдеров и инвесторов. Социальный трейдинг показывает настроение рынка и сделки в реальном времени, что позволяет использовать эту

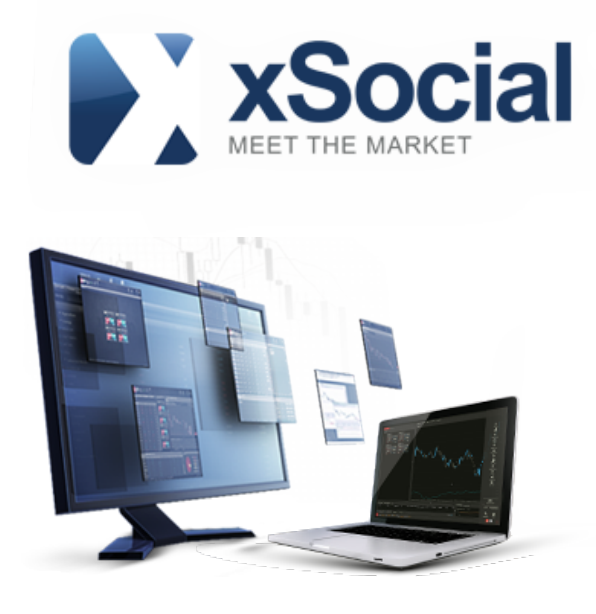

информацию, как для принятия самостоятельных решений в торговле, так и для копирования (контра-копирования) сделок других трейдеров.

#### 2. Копирование сделок

В xSocial Подписчиками являются все, кто копирует или контра-копирует сделки Провайдеров.

Чтобы стать Подписчиком в xSocial, необходимо:

1. Зарегистрировать реальный или демо-счет xStation.

2. После первого входа в торговую платформу xStation выбрать в левом боковом меню терминала сервис xSocial.

3. В «Списке Трейдеров» выбрать необходимого Провайдера и нажать «Копировать»:

| C        | исок Стратегий      | Список Пр | оовайдеров              | Период | 1м 🔻 ф                   | ильтр 🟦   | Настр      | ооение рынк | а                         |            |                         | 1           | гx |
|----------|---------------------|-----------|-------------------------|--------|--------------------------|-----------|------------|-------------|---------------------------|------------|-------------------------|-------------|----|
|          | ▼                   |           | <b>v</b>                | •      |                          | <b>V</b>  | V          | · •         |                           |            |                         | V           |    |
|          | Трейдер             | Символ    | Прибыль<br>(в пипсах) ♥ | Equity | Средняя<br>прибыль (в пи | Количеств | Макс. прос | Продолжит   | Направление<br>последней  | Копировать | Добавить<br>в избранное | Выигрыш     |    |
| *        | STATES Trader_12959 |           | 7468                    | 1200   | 339.5                    | 22        | -1279      | 407         | 13:34 29/06<br>close buy  | Копи       |                         | 82%         |    |
| ÷        | Trader_31756        |           | 6529                    | 4227   | 108.8                    | 60        | -3879      | 126         | 17:41 30/06<br>close sell | Копи       |                         | 75%         |    |
| *        | Trader_27215        |           | 6514                    | 6514   | 100.2                    | 65        | -5029      | 173         | 17:35 30/06<br>close sell | Копи       | *                       | <b>69</b> % |    |
| ×        | Trader_22503        |           | 6386.7                  | 6386.7 | 456.2                    | 14        | -781       | 231         | 15:34 23/06<br>close buy  | Копи       |                         | 43%         |    |
| <b>.</b> | Trader_31330        |           | 6023.7                  | 5739.6 | 102.1                    | 59        | -1985      | 131         | 20:55 30/06<br>close buy  | Копи       |                         | 86%         |    |
|          | 3                   |           | 5566.9                  | 1894 5 | 150.5                    | 37        | -18        | 190         | 12:27 30/06               | Копи       | -27                     |             |    |

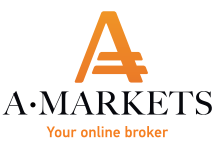

#### 4. Установить параметры копирования сделок:

| 🖌 Авто   | копирование         | 🗸 Контра-копироват      |
|----------|---------------------|-------------------------|
|          |                     |                         |
| 🗸 Авто   | матически (основано | на стратегии Провайдера |
| 🖌 Вруч   | ную                 |                         |
|          | 0.01                | 100                     |
|          | •                   |                         |
|          | Объем: 1.0          | 0 🔶 Лоты                |
| Максимал | ьный общий убыток   | ·                       |
| Максимал | ьный суммарный объе | ем Лоть                 |
| открытых | копируемых позиции  | 4                       |

**Автокопирование** – копирование сделок Провайдера без изменений.

Контра-копировать – копировать сделки Провайдера в противоположном направлении.

Автоматическая установка объема для копируемых сделок – совпадение объемов сделок Провайдера и Подписчика.

Ручная установка объема для копируемых сделок – открытие копируемых сделок с указанным вручную объемом.

Также Подписчик может ограничить Максимальный общий убыток и Максимальный суммарный объем открытых копируемых позиций (в лотах).

Максимальный общий убыток – допустимый уровень убытка, по достижению которого система автоматически должна закрыть скопированные позиции и отключиться от стратегии Провайдера. Уровень убытка устанавливается в пипсах или в валюте счета и считается по совокупному результату по всем позициям скопированной стратегии Провайдера. Если пользователь назначил убыток в размере \$1000 и имеет 5 скопированных позиций, сумма убытка по которым составляет более \$1000, то позиции будут закрыты и копирование стратегии будет отключено. Помимо этого, по мере обновления значения прибыли по открытым позициям данный параметр настроек сработает и закроет сделки в случае, если значение прибыли по открытым позициям опустится на заданную величину убытка. Например, пользователь, имея баланс \$1000, установил значение максимального общего убытка по стратегии на уровне \$100. Со временем, прибыль по открытым сделкам достигла уровня \$100 и суммарный баланс соответственно составил \$1100. Если после этого прибыль по открытым позициям уменьшится на \$100, то сделки будут закрыты автоматически, и баланс счета останется на уровне \$1000. Таким образом, максимальный общий убыток сработает на заданной отметке в \$100. Если же при балансе счета \$1000 результат по открытым сделкам не достигнет положительной зоны, а будет снижаться, то стратегия закроется при плавающем результате в \$100 и балансе счета \$900. При этом, пользователь понимает и соглашается с тем, что автоматическая функция «Максимальный общий убыток» не всегда срабатывает моментально и небольшая задержка в исполнении может иметь место.

Настройка максимального суммарного объема копируемых позиций позволяет защитить

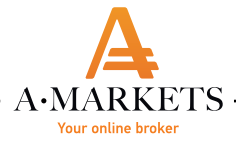

пользователя от действий Провайдера, который открывает слишком много сделок и держит их открытыми. Если параметр выставлен на значении 10 лотов, а объем каждой копируемой сделки равен 2 лотам, то платформа не позволит скопировать новые позиции, если количество уже скопированных сделок от данной стратегии равно 5.

5. Список выбранных Провайдеров будет указан в разделе «Портфель трейдера»:

| Портфель трейде | pa     |                        |          |             |          |           | <i>₹</i> x |
|-----------------|--------|------------------------|----------|-------------|----------|-----------|------------|
| Трейдер         | Символ | Направлен 🛦 Макс. убыт | ок Объем | Макс. объем | Изменить | Включить/ | Удалить    |
| Trader_26621    |        | КОПИРОВАТЬ 11.00 рір   | 5 1.00   |             | ×.       | Ċ         | ×          |
| Trader_38682    |        | КОПИРОВАТЬ 10.00 рір   | 5 0.10   | 13.00       | *        | ů.        |            |
| Trader_29256    |        | КОПИРОВАТЬ 500.00 US   | D 0.09   | 1.00        | ×        | Ç         | x          |
| Trader_14853    |        | КОНТРА                 | АВТО     |             | *        | ڻ<br>٩    | x          |

В списке открытых позиций можно увидеть все текущие открытые позиции, а в закладке «История» отображается результат закрытых сделок в разрезе каждого Провайдера:

| Откры  | итые пози  | ции  | Истор | рия         |         |             |     |             |               |          |      | 2                 |
|--------|------------|------|-------|-------------|---------|-------------|-----|-------------|---------------|----------|------|-------------------|
| Сделк▼ | Символ     | Тип  | Лоты  | Время откры | Цена от | S/L         | T/P | Время закры | Цена закрыти: | Комиссия | Своп | Прибыль           |
| 🔻 Tra  |            |      | -0.10 |             |         |             |     |             |               | 0.00     | 0.00 | 84 <b>13.77</b> 8 |
| 511    | GBPCHF     | Sell | 0.10  | 2015.06     | 1.47149 | 0           | 0   | 2015.06.3   | 1.47278       | 0.00     | 0.00 | -13.77            |
| 🔻 Tra  |            |      | -2.52 |             |         |             |     |             |               | -24.30   | 0.00 | 975.83            |
| 512    | DE30       | Sell | 0.09  | 2015.06     | 11001.9 | 0           | 0   | 2015.06.3   | 10981.0       | -0.90    | 0.00 | 52.42             |
| 512    | DE30       | Sell | 0.09  | 2015.06     | 11001.9 | i 0         | 0   | 2015.06.3   | 10978.8       | -0.90    | 0.00 | 57.94             |
| 512    | DE30       | Sell | 0.09  | 2015.06     | 11001.9 | 0           | 0   | 2015.06.3   | 10981.0       | -0.90    | 0.00 | 52.42             |
| От: 2  | 2015/05/30 |      | До:   | 2015/06/30  |         | Загрузка да |     |             |               |          | Прі  | ибыль: 937.7      |

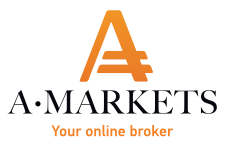

### 3. Структура платформы xSocial

Внешне платформа xSocial выглядит следующим образом:

|         | Список Стратегий     | Список Прова       | йдеров     | Период                    | 1м 🔻 фи     | льтр 🕌       | R Hac      | троение рын  | ка                                    |               |             | 1                | # x       | Статистика стратег                    | ий История Пр                   | овайдера                    | Позиции Провайдеј               | а            |           | <i>₽</i> x |
|---------|----------------------|--------------------|------------|---------------------------|-------------|--------------|------------|--------------|---------------------------------------|---------------|-------------|------------------|-----------|---------------------------------------|---------------------------------|-----------------------------|---------------------------------|--------------|-----------|------------|
|         |                      | - 0                | ▼<br>жбыль |                           | Средняя     |              |            |              | Направлени                            |               | Добавить    |                  |           | 1                                     | rader_26621                     |                             | 🗧 Прибыль (в пиг                | cax)         |           |            |
|         | Грендер              | Символ (в          | пипсах) 🛡  | Equity np                 | ибыль (в пи | Количеств    | Макс. прос | Продолжит    | последней.                            | Копировать    | в избранно  | е Выигрыш        |           |                                       |                                 |                             |                                 |              |           |            |
|         | Trader_29256         |                    | 36374      | 36171                     | 94.7        | 384          | -12239     | 146          | 22:48 30/06<br>open <mark>sell</mark> |               |             | 73%              |           |                                       |                                 |                             |                                 |              |           |            |
| Forex   | Trader_26621         |                    | 29959.6    | 29959.6                   | 17.9        | 1673         | -43828     | 202          | 19:23 30/06<br>close soll             |               | *           | <b>89%</b>       |           | <b>29 9</b><br>Прибыль (а г           | 9.6 17.9<br>ипсах) Средняя при  | быль (в пипсах)             |                                 |              |           |            |
|         | Trader_14853         |                    | 20590.5    | 27466.9                   | 367.7       | 56           | -5280      | 344          | 17:09 30/06<br>close buy              |               |             | 64%              |           |                                       |                                 |                             |                                 |              |           |            |
|         | Trader_35762         |                    | 18229.6    | 18229.6                   | 314.3       | 58           |            | 99           | 16:41 30/06<br>close sell             | Копи          |             | 100%             |           | 1<br>Количество                       | 573 -43 82<br>зделок Максимальн | 8<br>вя просадка            |                                 |              |           |            |
|         | Trader_35798         |                    | 14725.2    | -114273.8                 | 156.7       | 94           | -64.6      | 109          | 19:23 18/06<br>close buy              | Копи          |             | 93%              |           |                                       |                                 |                             |                                 |              |           |            |
|         | Trader 38682         |                    | 14462.5    | -5522.2                   | 45.2        | 320          | -67        | 110          | 22:43 30/06<br>open buy               |               |             |                  |           |                                       | 1 000%                          |                             | Прибыль з                       | Средств      | а При     | ыль/ү      |
|         | ₩<br>Trader_38664    |                    | 13038.5    | 13129.8                   | 310.4       | 42           | -2739      | 95           | 21:13 30/06<br>close sol              | Копи          |             | 57%              |           |                                       |                                 |                             | Прибыль (в пи<br>Убыток (в пипо | ncax)<br>ax) |           |            |
| xSocial | Trader_35759         |                    | 12710.7    | 12710.7                   | 92.8        | 137          | -3978.9    | 200          | 09:00 29/06<br>close soli             | Копи          |             | 88%              |           | 2027                                  |                                 |                             |                                 |              |           | - 8595     |
|         | Trader_20307         |                    | 11340      | 8274                      | 65.5        | 173          | -373       | 258          | 16:54 30/06<br>close sell             | Копи          |             | 95%              |           | Сред<br>Макс. 36.7                    | Мако.                           | Сред.<br>-24.7              | _11.0                           |              |           | - 0 1      |
|         | Trader_12547         |                    | 9664       | 8792                      | 37.9        | 255          | -9654      | 392          | 22:56 30/06<br>close buy              | Копи          |             | 81%              |           | Результат выигрыз<br>позиций (в пипса | ных Результат<br>x) позици      | проигрышных<br>і (в пипсах) |                                 |              |           |            |
|         | Trader_12959         |                    | 7468       | 1200                      | 339.5       | 22           | -1279      | 407          | 13:34 29/06<br>close buy              | Копи          |             | 82%              |           |                                       |                                 |                             |                                 |              |           |            |
|         | Открытые позиц       | Истории            |            |                           |             |              |            |              |                                       |               |             | ≠ x              | Порте     | фель трейдера                         |                                 |                             |                                 |              |           | ₹ x        |
|         |                      |                    |            | Время открыт              |             |              |            |              |                                       |               | Прибыль     | Закрыты 🔺        | Tpei      | йдер Символ                           | Направ 🛦 Макс                   |                             | Мако. объем                     | Изменить     | Включить/ |            |
|         | Trader_2             |                    |            |                           |             |              |            |              |                                       |               |             |                  | Trader_   | _26621                                | копиро 11.00                    | pi 1.00                     |                                 | *            | ę         |            |
| ore     | 5121696: 0           | E30 Sell           | 0.09       | 2015.06.30 2              | 2 10965.    | 5 +          |            |              | -0.45                                 |               |             |                  |           |                                       |                                 |                             |                                 |              |           |            |
| xSt     | 5121789: [           | E30 Sell           |            | 2015.06.30 2              | 2 10984.    | 8 +          |            | 11010.3      | -0.45                                 |               | -63.96      |                  | Trader    | _29256                                | копиро 500.0                    | 0 0.09                      | 1.00                            | *            | ц<br>С    |            |
|         | 51217918 [           | E30 Sell           |            | 2015.06.30 2              | 2 10984.    | 8 +          |            |              | -0.45                                 |               | -63.96      |                  | Trader    | _14853                                | КОНТРА                          | ABTO                        |                                 | *            | Ċ         |            |
|         | 51217938 [           | E30 Sell           | 0.09       | 2015.06.30 2              | 2 10984.1   | 8 +          |            | 11010.3      | -0.45                                 | 0.00          | -63.96      |                  |           |                                       |                                 |                             |                                 |              |           |            |
|         | 5121796: [           | E30 Sell           | 0.09       | 2015.06.30 2              | 2 10984.    |              |            |              | -0.45                                 |               | -64.72      |                  |           |                                       |                                 |                             |                                 |              |           |            |
|         | 5121797!             | E30 Sell           | 0.09       | 2015.06.30 2              | 2 10984.    | 5 +          |            | 11010.3      | -0.45                                 | 0.00          | -64.72      |                  |           |                                       |                                 |                             |                                 |              |           |            |
|         | xSocial DUB Investme | te Ltd, CySEC, CIF | 169/12.    | Баланс: <mark>6 44</mark> | 2.03 Средст | Ba: 5 684.58 | Свободн    | ые средства: | 4 770.83 Y                            | ровень залога | : 622.12% T | Прибыль от сигна | алов: -73 |                                       |                                 |                             | Прибыль: -757.4                 | 5 USD        | . == 🔶    | <b>=</b>   |

#### 3.1. Список провайдеров

В окне «Список Провайдеров» указан список всех Провайдеров:

| C | писок Стратегий | Список Прова | йдеров Пери           | юд 1м   | ⊽ фильт    | P 🕯 🗟       | Настроение    | рынка                       |            |                         | 1       | ' X |
|---|-----------------|--------------|-----------------------|---------|------------|-------------|---------------|-----------------------------|------------|-------------------------|---------|-----|
|   | ▼               |              | ▼                     | > 0     | <b>v</b>   | V           | ▼             |                             |            |                         | > 60    |     |
|   | Трейдер         | Символ       | Прибыль<br>(в пипсах) | Equity  | Количест 🔻 | Макс. проса | . Продолжител | Направление<br>последней сд | Копировать | Добавить<br>в избранное | Выигрыш |     |
| ► | Trader_35759    |              | 13896.6               | 13896.6 | 152        | -3978.9     | 202           | 22:07 02/07<br>open buy     | Копи       |                         | 89%     |     |
| ► | Trader_31756    |              | 7143                  | 4121    | 85         | -3879       | 128           | 16:25 02/07<br>close buy    | Копи       |                         | 74%     |     |
| ► | Trader_35777    |              | 515                   | 515     | 78         | -2648       | 105           | 12:36 24/06<br>close buy    | Копи       |                         | 81%     |     |

Таблица включает в себя следующие параметры:

**Трейдер** – ник Провайдера в xSocial.

Символ – инструмент торговой стратегии Провайдера. Один Провайдер может торговать несколькими инструментами.

**Прибыль** (в пипсах) – суммарный доход (в случае убытка значение указано со знаком «-»). **Equity** – сумма залоговых и свободных средств.

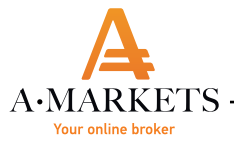

**Средняя прибыль** (в пипсах) – средний доход (в случае убытка значение указано со знаком «-»). **Количество сделок** – количество всех сделок Провайдера.

Максимальная просадка (в пипсах) – максимальная просадка на счету Провайдера.

**Продолжительность** (в днях) – количество дней, в течение которых действует стратегия Провайдера.

Направление последней сделки – дата, время и направление последней транзакции Провайдера.

Копировать – кнопка для старта копирования стратегии Провайдера.

**Добавить в избранное** – функция, позволяющая добавлять Провайдеров в Список избранных. Уведомления по Провайдерам, находящимся в Списке избранных, будут отображаться в правой верхней части экрана платформы.

**Выигрыш** – параметр, рассчитываемый, как процентное отношение выигрышных сделок ко всем сделкам Провайдера (объем транзакций не учитывается).

Указанная информация (кроме графы «Продолжительность в днях») соответствует выбранному периоду (1 месяц, 3 месяца, Все время). Период можно выбрать в верхнем меню справа от окна «Список провайдеров».

| Cn | писок Стратегий Список Провайдеров |        | айдеров               | Период | 1м 🔻      |   | фильтр 🕌 🗟 |             | Настроение  | рынка                       |
|----|------------------------------------|--------|-----------------------|--------|-----------|---|------------|-------------|-------------|-----------------------------|
|    | ▼                                  |        | •                     | >      | 1м        |   | r          | ▼           | •           |                             |
|    | Трейдер                            | Символ | Прибыль<br>(в пипсах) | ) Eq   | Зм<br>все |   | ест ▼      | Макс. проса | Продолжител | Направление<br>последней сд |
| ►  | Trader_35759                       |        | 13896.6               | 138    | 96.6      | 1 | 52         | -3978.9     | 202         | 22:07 02/07<br>open buy     |
|    |                                    |        |                       |        |           |   |            |             |             | 16-25 02/07                 |

Таблицу «Список Провайдеров» можно отсортировать по значениям столбцов. Также можно выставить фильтр отображаемых значений, нажав на значок треугольника вверху соответствующего столбца:

| Cr | исок Стратегий | Список Прова | йдеров Пер            | иод    | 1м 🔻 ф                             | ильтр 🔒    | 13     | Настроение  | рынка               |                    |
|----|----------------|--------------|-----------------------|--------|------------------------------------|------------|--------|-------------|---------------------|--------------------|
|    | •              |              | ▼                     | > 0    | •                                  | •          |        | •           |                     |                    |
|    | Трейдер        | Символ       | Прибыль<br>(в пипсах) | Equity | Количест.                          | 🔻 Макс. пр | оса Г  | Іродолжител | Направл<br>последни | пение<br>ей сд     |
| Þ  | Trader_35759   |              | 13896.6               | Устано | вить фильтр -                      | Прибыль (в | пипсах | )           | x                   | <b>2/07</b><br>ouy |
| Þ  | Trader_31756   |              | 7143                  |        | Более, чем                         |            |        | 150         |                     | <b>2/07</b><br>ouy |
| Þ  | Trader_35777   |              | 515                   |        | Более, чем<br>Менее, чем<br>Равный | _          |        |             |                     | <b>4/06</b><br>ouy |
| Þ  | Trader_27215   |              | 6514                  |        | Отличный от<br>Более или р         | г<br>авно  | Ŧ      |             | close               | 0/06<br>sell       |
|    | X              |              |                       |        |                                    |            |        |             | 17:13 0             | 08/06              |

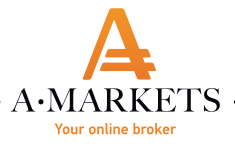

Подписчик может просматривать полный список стратегий в таблице «Список стратегий». Эту таблицу Подписчик может сортировать аналогично таблице «Список Провайдеров».

#### 3.2. Настроение рынка

В окне «Настроение рынка» указано соотношение числа Провайдеров, у которых открыты короткие позиции (отмечено красным цветом), к Провайдерам, которые держат длинные позиции (отмечено синим цветом):

| Сп | исок Стратегий | Список Провайдеров    | Период        | 1м 🔻                    | фи | иътр 🕌      | Настроение  | е рынка   |                        |                         |      | 2        | X  |
|----|----------------|-----------------------|---------------|-------------------------|----|-------------|-------------|-----------|------------------------|-------------------------|------|----------|----|
| Bo | е провайдеры   | Добавить: Введите сим | вол или ero c | писание                 | n  | ю умолчанию | Обзор рынка |           | Введите символ или его |                         | По   | умолчани | ню |
|    | 40%            | DE30                  | 60%           | Уведомить, если<br>откл |    | 50 🖨 K      | 100%        | US100     | 0%                     | Уведомить, если<br>откл |      | 50 🔷     |    |
|    | 38%            | EURUSD                | 62%           | Уведомить, если<br>откл |    | 50 \$ ×     | 75%         | DE30      | 25%                    | Уведомить, если<br>откл |      | 50 🔷     |    |
|    | 38%            | GBPUSD                | 62%           | Уведомить, если<br>откл |    | 50 🖨 K      | 0%          | CADCHF    | 100%                   | Уведомить, если<br>откл |      | 50 🖨     |    |
|    | 15%            | GOLD                  | 85%           | Уведомить, если<br>откл |    | 50 🖨 K      | 0%          | EURUSD    | 100%                   | Уведомить, если<br>откл |      | 50 🖨     |    |
|    | 56%            | USDJPY                | 44%           | Уведомить, если<br>откл |    | 50 🔷 🖲      | 100%        | GBPUSD    | 0%                     | Уведомить, если<br>откл |      | 50 🜲     |    |
|    |                |                       |               |                         |    |             |             |           |                        |                         |      |          |    |
| BĿ | ыигравшие      | Добавить: Введите сим | вол или ero o |                         |    | ю умолчанию | Проигравшие | Добавить: | Введите символ или его | описание                | По   | умолчани | ню |
|    | 69%            | DE30                  | 31%           | Уведомить, если<br>откл |    | 50 🖨 x      | 24%         | DE30      | 76%                    | Уведомить, если<br>откл |      | 50 🔷     |    |
|    | 36%            | EURUSD                | 64%           | Уведомить, если<br>откл |    | 50 \$ K     | 40%         | EURUSD    | 60%                    | Уведомить, если<br>откл |      | 50 \$    |    |
|    | 38%            | GBPUSD                | 63%           | Уведомить, если<br>откл |    | 50 🖨 x      | 17%         | AUDUSD    | 83%                    | Уведомить, если<br>откл |      | 50 🖨     |    |
|    | 0%             | GOLD                  | 100%          | Уведомить, если<br>откл |    | 50 🖨 ×      | 33%         | GOLD      | 67%                    | Уведомить, если<br>откл |      | 50 🖨     |    |
|    | 50%            | GBPJPY                | 50%           | Уведомить, если<br>откл |    | 50 🔷 🗶      | 83%         | USDJPY    | 17%                    | Уведомить, если<br>откл |      | 50 🔷     |    |
|    |                |                       |               |                         |    |             |             |           |                        |                         |      |          |    |
| Į. |                |                       |               |                         |    | ■ ¥ ■       |             | C         |                        |                         | Сбро | сить все |    |

Окно «Настроение рынка» делится на 4 части:

Все провайдеры – отображение настроений всех Провайдеров.

**Обзор рынка** – отображение настроений только тех Провайдеров, которые были добавлены в Список избранных.

**Выигравшие** – отображение настроений Провайдеров с положительным результатом прибыли (в пипсах) в указанный период времени (период можно изменить внизу окна).

**Проигравшие** - отображение настроений Провайдеров с отрицательным результатом прибыли (в пипсах) в указанный период времени (период можно изменить внизу окна).

К отображаемым в окне «Настроение рынка» данным можно также применить фильтр

8

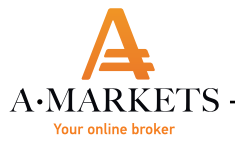

по странам. Для этого нужно выбрать страну из списка, приведенного внизу окна: Для включения уведомлений, установите необходимые параметры в нужном окне. Когда условия будут выполнены, в правой части терминала появится специальное уведомление: Все провайдеры По унолчанию Уведомить, если EURUSD 62% 38% 51 🌲 ⊙ поку... 3.3. Статистика стратегий Справа от окна «Список Провайдеров» находится окно «Статистика стратегий», где указана дополнительная информация по стратегии Провайдера: История Провайдера Позиции Провайдера 2 X Статистика стратегий Trader\_26621 📕 Прибыль (в пипсах) 29 959.6 17.9 Прибыль (в пипсах) Средняя прибыль (в пипсах) 1 673 -43 828 Количество сдело ая просадка Средства Прибыль/у... 1 000% Прибыль з... Прибыль (в пипсах) Убыток (в пипсах) 2027 Результат выигр Результат проигры позиций (в пипсах) позиций (в пипсах)

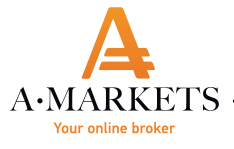

Чтобы более детально изучить стратегию и результаты Провайдера, выберите нужный период и проведите анализ. Прибыль рассчитывается на основе закрытых позиций. Средства (Equity) включают также результат по открытым позициям.

#### 3.4. История и список открытых позиций Провайдера

В окне «История Провайдера» указана информация обо всех закрытых позициях Провайдера:

| Статистика стратегий |      | История Провайдера Позиции Провайдера |                   | ра            | 2              |   |  |  |
|----------------------|------|---------------------------------------|-------------------|---------------|----------------|---|--|--|
|                      |      | Имя трейд                             | epa: Trader_26621 |               |                |   |  |  |
| Символ               | Тип  | Время закрытия                        | и Цена открытия   | Цена закрытия | Прибыль (в пиг | * |  |  |
| DE30                 | Buy  | 2015.06.05 13:09                      | :09 11203.8       | 11181.4       | -224.0         |   |  |  |
| EURUSD               | Sell | 2015.06.05 13:45                      | :32 1.12687       | 1.12335       | 35.2           |   |  |  |
| GOLD                 | Sell | 2015.06.05 14:08                      | :30 1176.87       | 1173.60       | 327.0          |   |  |  |
| OIL.WTI              | Sell | 2015.06.05 14:20                      | :32 57.58         | 57.97         | -39.0          |   |  |  |
| GBPUSD               | Sell | 2015.06.05 15:30                      | :00 1.53279       | 1.53602       | -32.3          |   |  |  |
| DE30                 | Sell | 2015.06.08 16:01                      | :58 11121.0       | 11106.9       | 141.0          |   |  |  |
| COTTON               | Sell | 2015.06.09 16:30                      | :22 65.00         | 65.83         | -83.0          |   |  |  |
| US500                | Sell | 2015.06.12 16:31                      | :47 2111.8        | 2091.0        | 208.0          |   |  |  |
| 11000                | a-11 | 001E 00 00 1E 00                      | 45 17614          | 17614         | 0.0            |   |  |  |

В окне «Позиции провайдера» отображены все открытые позиции на торговом счету Провайдера:

| Статистика стратегий | Статистика стратегий Истор |            | оовайдера Позиции Провайдера |               |     | 🖌 X |
|----------------------|----------------------------|------------|------------------------------|---------------|-----|-----|
|                      |                            | Имя трейде | epa: Trader                  | _29256        |     |     |
| Символ               | Тип                        | Время отк  | рытия                        | Цена открытия | S/L | T/P |
| DE30                 | Sell                       | 2015.06.30 | 22:43:10                     | 10965.5       | o   | 0   |
| DE30                 | Sell                       | 2015.06.30 | 22:48:26                     | 10984.8       | 0   | 0   |
| DE30                 | Sell                       | 2015.06.30 | 22:48:26                     | 10984.8       | 0   | 0   |
| DE30                 | Sell                       | 2015.06.30 | 22:48:27                     | 10984.8       | 0   | 0   |
| DE30                 | Sell                       | 2015.06.30 | 22:48:27                     | 10984.8       | 0   | 0   |
| DE30                 | Sell                       | 2015.06.30 | 22:48:28                     | 10984.8       | Ö   | 0   |
| Contraction and All  | 10000 C 1000               |            |                              |               |     |     |

### 3.5. Портфель трейдера

Данный модуль содержит информацию по Провайдерам, которые отмечены для копирования или контра-копирования сделок:

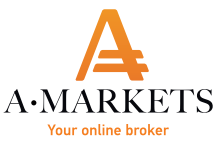

| Портфель трейде | epa    |             |              |       |             |          |           | 2 X     |
|-----------------|--------|-------------|--------------|-------|-------------|----------|-----------|---------|
| Трейдер         | Символ | Направлен 🛦 | Макс. убыток | Объем | Макс. объем | Изменить | Включить/ | Удалить |
| Trader_26621    |        | КОПИРОВАТЬ  | 11.00 pips   | 1.00  |             | *        | Ċ         | x       |
| Trader_38682    |        | КОПИРОВАТЬ  | 10.00 pips   | 0.10  | 13.00       | *        | ů.        | x       |
| Trader_29256    |        | КОПИРОВАТЬ  | 500.00 USD   | 0.09  | 1.00        | *        | Ċ         | x       |
| Trader_14853    |        | КОНТРА      |              | АВТО  |             | *        | ڻ<br>٩    | x       |

В данном разделе можно управлять всеми параметрами по копированию сделок – внести изменения в настройки, включить/отключить Провайдера, а также удалить Провайдера из списка копируемых.

#### 3.6. Открытые позиции

В окне «Открытые позиции» отображены все текущие открытые позиции на торговом счету в разрезе Провайдеров. Здесь Вы можете также закрыть позицию в ручном режиме, нажав «Х» напротив сделки.

| Открытые позиции |        | История |       |               |            |     |     |          |          |      |         | <i>≹</i> x |   |
|------------------|--------|---------|-------|---------------|------------|-----|-----|----------|----------|------|---------|------------|---|
| Сделка           | Символ | Тип     | Лоты  | Время открыти | Цена откры | S/L | T/P | Рыночная | Комиссия | Своп | Прибыль | Закрыть    | - |
| ▼ Trader_        |        |         | -0.99 |               |            |     |     |          | -4.95    | 0.00 | -723.67 |            |   |
| 512169           | DE30   | Sell    | 0.09  | 2015.06.30    | 10965.5    | +   | +   | 11009.9  | -0.45    | 0.00 | -111.37 | ×          |   |
| 512178           | DE30   | Sell    | 0.09  | 2015.06.30    | 10984.8    | +   | +   | 11009.9  | -0.45    | 0.00 | -62.96  | ×          |   |
| 512179           | DE30   | Sell    | 0.09  | 2015.06.30    | 10984.8    | +   | +   | 11009.9  | -0.45    | 0.00 | -62.96  | ×          |   |
| 512179           | DE30   | Sell    | 0.09  | 2015.06.30    | 10984.8    | +   | +   | 11009.9  | -0.45    | 0.00 | -62.96  | x          |   |

### 3.7. История

В окне «История» отображены все закрытые позиции на торговом счету в разрезе Провайдеров:

| Открытые позиции История |        |      |       |                      |     |     |             |              |          |      | 7              |  |
|--------------------------|--------|------|-------|----------------------|-----|-----|-------------|--------------|----------|------|----------------|--|
| Сделк▼                   | Символ | Тип  | Лоты  | Время откры Цена оті | S/L | T/P | Время закры | Цена закрыти | Комиссия | Своп | Прибыль        |  |
| 🔻 Tra                    |        |      | -0.10 |                      |     |     |             |              | 0.00     | 0.00 | - <b>13.77</b> |  |
| 511                      | GBPCHF | Sell | 0.10  | 2015.06 1.47149      | 0   | o   | 2015.06.3   | 1.47278      | 0.00     | 0.00 | -13.77         |  |
| 🔻 Tra                    |        |      | -2.52 |                      |     |     |             |              | -24.30   | 0.00 | 975.83         |  |
| 512                      | DE30   | Sell | 0.09  | 2015.06 11001.9      | 0   | 0   | 2015.06.3   | 10981.0      | -0.90    | 0.00 | 52.42          |  |
| 512                      | DE30   | Sell | 0.09  | 2015.06 11001.9      | 0   | о   | 2015.06.3   | 10978.8      | -0.90    | 0.00 | 57.94          |  |
|                          |        |      |       |                      |     |     |             |              |          |      |                |  |